### SH-P01 SH-P01-3P

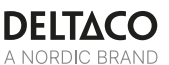

# **SMART PLUG**

| DAN | Brugermanual           | LAV | Lietošanas pamācība   |
|-----|------------------------|-----|-----------------------|
| DEU | Benutzerhandbuch       | LIT | Naudojimo instrukcija |
| ENG | User manual            | NLD | Gebruiksaanwijzing    |
| EST | Kasutusjuhend          | NOR | Brukermanual          |
| FIN | Käyttöopas             | POL | Instrukcja obsługi    |
| FRA | Manuel d'utilisation   | SPA | Manual del usuario    |
| HUN | Felhasználói kézikönyv | SWE | Användarmanual        |

### DELTACO A NORDIC BRAND

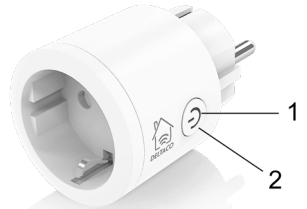

Tak fordi du har valgt Deltaco!

1. Tænd/sluk/nulstil knap

2. LED indikator som viser tænd/sluk status

#### Nulstil

Tryk og hold knappen need I 6 sekunder for at nulstille. LED dioden blinker hurtigt.

#### Installer enheden

1. Download appen "Deltaco smart home" i Apple App store eller Google Play på din mobile enhed.

2. Åben appen "Deltaco smart home".

3. Opret en ny konto eller login på en eksisterende konto.

4. Tryk på "+" for at tilføje en enhed.

5. Vælg kategorien og herefter produkt typen på listen.

6. Tilslut strøm til enheden.

7. Hvis LED/pæren ikke blinker: Nulstil enheden. Hvis status indikatoren blinker: Bekræft i appen.

8. Bekræft wifi netværket og koden.

9. Indsæt enhedens navn.

Hvis du vil tilføje produktet til Google Home eller Amazon Alexa, skal du søge efter "Deltaco Smart Home" i Google Home eller Amazon Alexa-appen og logge ind på din Deltaco Smart Home-konto. Du skal muligvis vælge "opdag enheder" eller tilføje produktet manuelt i Google Home- eller Amazon Alexa-appen, før du kan bruge det.

#### Tilføj til Google home

Tilføj enheden til google home.

Tilføj servicen "Deltaco Smart Home".

#### Tilføj til Amazon Alexa

Gå til menuen "Skills & Games" og søg på "Deltaco Smart Home". Åben appen og log ind. Brug discover til at tilføje en enhed.

#### Rengøring og vedligeholdelse

Brug ikke rengøringsmidler eller slibemiddel. Rengør ikke indersiden af produktet. Forsøg ikke at reparere enheden. Hvis produktet

ikke virker korrekt, skal du udskifte den.

Rengør ydersiden af enheden med en blød klud.

#### Support

Yderlige informationer kan findes her: www.deltaco.eu.

Kontakt os på e-mail: help@deltaco.eu.

#### DEU

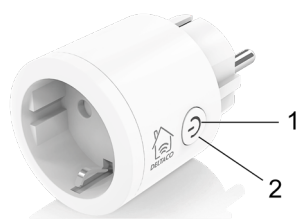

Vielen Dank, dass Sie sich für Deltaco entschieden haben!

1. Ein / Aus / Zurücksetzen-Taste

2. LED-Anzeige für Ein / Aus-Status

#### Zurücksetzen

Halten Sie zum Zurücksetzen etwa 6 Sekunden lang gedrückt. LED blinkt schnell.

#### Installieren und verwenden

1. Laden Sie die App "Deltaco Smart Home" aus dem Apple App Store oder Google Play Store auf Ihr Mobilgerät herunter und installieren Sie sie.

2. Klicken sie auf die App "Deltaco Smart Home".

3. Erstellen Sie ein neues Konto oder melden Sie sich bei Ihrem vorhandenen Konto an.

4. Klicken Sie auf "+", um das Gerät hinzuzufügen.

5. Wählen Sie eine Kategorie und dann den Produkttyp aus der Liste aus.

6. Schließen Sie das Gerät an die Stromversorgung an.

7. Wenn die LED / Lampe nicht blinkt, setzen Sie das Gerät zurück.

Wenn die Statusanzeige blinkt, bestätigen Sie in der App.

8. Bestätigen Sie das WiFi-Netzwerk und das Passwort.

9. Geben Sie den Gerätenamen ein.

Wenn Sie das Produkt zu Google Home oder Amazon Alexa hinzufügen möchten, suchen Sie in der Google Home- oder Amazon Alexa-App nach "Deltaco Smart Home" und melden Sie sich bei Ihrem Deltaco Smart Home-Konto an. Möglicherweise müssen Sie "Geräte erkennen" auswählen oder das Produkt manuell in der

Google-Startseite oder in der Amazon Alexa-App hinzufügen, bevor Sie es verwenden können.

#### Service zur Google-Startseite hinzufügen

Fügen Sie das Gerät zu Google Home hinzu. Fügen Sie den Service "Deltaco Smart Home" hinzu.

#### Gerät zu Amazon Alexa hinzufügen

Verwenden Sie das Menü "Skills & Games" und suchen Sie nach "Deltaco Smart Home". Aktivieren Sie die App und melden Sie sich an. Verwenden Sie "Discover", um das Gerät hinzuzufügen.

#### Reinigung und Instandhaltung

Verwenden Sie keine Reinigungsmittel oder Scheuermittel.

Reinigen Sie nicht das Innere des Geräts. Versuchen Sie nicht, das Gerät selbst zu reparieren. Wenn das Gerät nicht

ordnungsgemäß funktioniert, ersetzen Sie es durch ein neues Gerät.

Reinigen Sie die Außenseite des Geräts mit einem weichen Tuch.

#### Unterstützung

Weitere Produktinformationen finden Sie unter www.deltaco.eu. Kontaktieren Sie uns per E-Mail help@deltaco.eu.

#### ENG

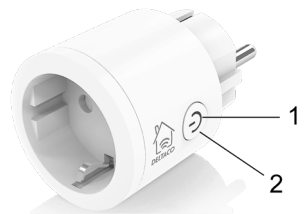

Thank you for choosing Deltaco!

1. On/off/reset button

2. LED indicator for on/off status

#### Reset

Press and hold about 6 seconds for reset. LED flashes quickly.

#### Install and use

1. Download and install the app "Deltaco smart home" from Apple App Store or Google Play Store on your mobile device.

2. Launch the app "Deltaco smart home".

3. Create a new account or log in to your existing account.

4. Tap "+" to add the device.

5. Choose category and then the type of product from the list.

6. Connect the device to power.

7. If the LED/lamp does not flash: Reset the device.

If the status indicator flashes: Confirm in the app.

- 8. Confirm the Wi-Fi network and password.
- 9. Enter the device name.

If you want to add the product to Google Home or Amazon Alexa, search for "Deltaco Smart Home" in the Google Home or Amazon Alexa app and login to your Deltaco Smart Home account. You might need to choose "discover devices" or add the product manually in the Google Home or Amazon Alexa app before you can use it.

#### Add service to Google home

Add the device to google home. Add the service "Deltaco Smart Home".

#### Add device to Amazon Alexa

Use the menu "Skills & Games" and search for "Deltaco Smart Home". Enable the app and login. Use discover to add the device.

#### **Cleaning and maintenance**

Do not use cleaning solvents or abrasives. Do not clean the inside of the device.

Do not attempt to repair the device. If the device does not operate correctly, replace it with a new device.

Clean the outside of the device using a soft cloth.

#### Support

More product information can be found at www.deltaco.eu.

Contact us by e-mail: help@deltaco.eu.

#### EST

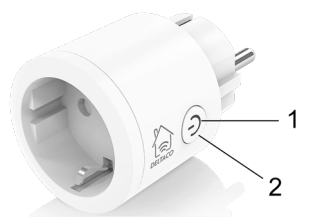

Täname teid Deltaco valimise eest!

- 1. Sisse/välja/lähtestamise nupp
- 2. Sees/väljas oleku valgusdioodindikaator

#### Lähtestamine

Lähtestamiseks vajutage ja hoidke umbes 6 sekundit. Valgusdiood vilgub kiirelt.

#### Tarkvara paigaldamine ja kasutamine

1. Laadige alla ja paigaldage rakendus "Deltaco smart home" Apple App Store'ist või Google Play Store'ist oma mobiilseadmele.

2. Käivitage rakendus "Deltaco smart home".

3. Looge uus konto või logige sisse oma olemasoleva kontoga.

- Puudutage seadme lisamiseks "+".
- 5. Valige loendist kategooria ning seejärel toote tüüp.
- 6. Ühendage seade vooluvõrku.

7. Kui valgusdiood/lamp ei vilgu: lähtestage seade.

Kui olekuindikaator vilgub: Kinnitage see seadmes.

- 8. Kinnitage Wi-Fi võrk ja salasõna.
- 9. Sisestage seadme nimi.

Kui soovite toote tootele Google Home või Amazon Alexa lisada, otsige Google Home'i või Amazon Alexa rakendusest sõna "Deltaco Smart Home'i ja logige sisse oma Deltaco Smart Home kontole. Võimalik, et peate enne selle kasutamist valima "seadmete avastamise" või lisama toote käsitsi rakendusse Google Home või Amazon Alexa.

#### Teenuse lisamine Google Home'i

Lisage seade Google Home<sup>'</sup>i. Lisage teenus "Deltaco Smart Home".

#### Seadme lisamine Amazon Alexale

Kasutage menüüd "Skills & Games" ja otsige sealt "Deltaco Smart Home". Lubage rakendus ja logige sisse. Kasutage seadme lisamiseks leidmist.

#### Puhastamine ja hooldus

Ärge kasutage puhastuslahusteid ega abrasiivseid vahendeid.

Ärge puhastage seadme sisemust.

Ärge proovige seadet parandada. Kui seade korralikult ei tööta, asendage see uue seadmega. Puhastage seadme väliskülge pehme lapiga.

#### Tugi

Täiendavat tooteteavet leiate aadressil www.deltaco.eu.

Võtke meiega ühendust e-posti teel: help@deltaco.eu.

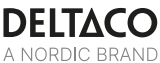

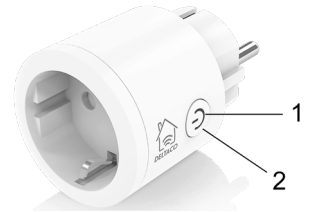

Kiitos, kun valitsit Deltaco-tuotteen! 1. Virtakvtkin

2. Virran merkkivalo

#### Tehdasasetusten palautus

Jos haluat palauttaa tehdasasetukset, pidä virtakytkintä pohjassa n. 6 sekunnin ajan. Merkkivalo alkaa tämän jälkeen vilkkua nopeassa tahdissa.

#### Asennus ja käyttö

1. Asenna "Deltaco smart home" -sovellus Applen tai Googlen sovelluskaupasta.

2. Käynnistä "Deltaco smart home" -sovellus.

3. Luo uusi käyttäjätili tai kirjaudu olemassa olevalle.

- Lisää laite "+"-painikkeen avulla.
- 5. Valitse luettelosta kategoria ja tuotetyyppi.
- 6. Kytke laite sähköverkkoon.

7. Ellei merkkivalo/lamppu välky: palauta tehdasasetukset.

Jos merkkivalo välkkyy, vahvista valinta sovelluksessa.

Vahvista Wi-Fi-verkko ja sen salasana.
Anna laitteelle nimi.

Jos haluat lisätä tuotteen Google Home- tai Amazon Alexa -sovellukseen, etsi "Deltaco Smart Home" Google Home- tai Amazon Alexa -

sovelluksessa ja kirjaudu Deltaco Smart Home tiliisi. Saatat joutua valitsemaan "löydä laitteita" tai lisäämään tuote manuaalisesti Google Home- tai Amazon Alexa -sovellukseen, ennen kuin voit käyttää sitä.

#### Laitteen käyttö Google Homessa

Lisää laite Google Home -palveluun. Asenna "Deltaco Smart Home" -palvelu.

#### Laitteen käyttö Amazon Alexassa

Mene "Skills & Games" -valikkoon ja asenna sovellus "Deltaco Smart Home". Kirjaudu sovellukseen ja lisää laite järjestelmään automaattisen haun avulla.

#### Puhdistus ja kunnossapito

Älä käytä puhdistusaineita, mukaan lukien hankausaineet.

Laitteen sisäosia ei tule puhdistaa. Vaihda laite uuteen, jos se ei toimi oikein. Älä yritä korjata tuotetta.

Laitteen ulkopinnat on mahdollista pyyhkiä kostealla liinalla.

#### Tuotetuki

Tuotteesta on lisätietoja osoitteessa www.deltaco.eu. Tukipalvelun sähköpostiosoite on info@deltaco.fi.

#### FRA

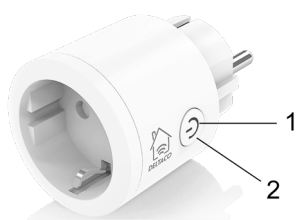

Merci de choisir Deltaco !

- 1. Bouton marche / arrêt / réinitialisation
- 2. Témoin DEL marche / arrêt

#### Réinitialisation

Presser et maintenir environ 6 secondes pour réinitialiser. La DEL clignote rapidement.

#### Installation et utilisation

 Téléchargez et installez sur votre appareil mobile l'application « Deltaco smart home » à partir d'Apple App Store ou de Google Play Store.

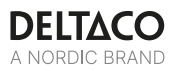

2. Lancez l'application « Deltaco smart home ».

3. Créez un nouveau compte ou connectez-vous à votre compte existant.

4. Appuyez sur « + » pour ajouter l'appareil.

5. Choisissez une catégorie, puis le type de produit dans la liste.

6. Connectez l'appareil à l'alimentation.

Si la DEL / la lampe ne clignote pas : réinitialisez l'appareil.

7. Si l'indicateur d'état clignote : confirmez dans l'application.

Confirmez le réseau Wi-Fi et le mot de passe.
Entrez le nom de l'appareil.

Si vous souhaitez ajouter le produit à Google Home ou à Amazon Alexa, recherchez "Deltaco Smart Home" dans l'application Google Home ou Amazon Alexa et connectez-vous à votre compte Deltaco Smart Home. Vous devrez peut-être reconnaître l'appareil ou ajouter le produit manuellement dans l'application Google Home ou Amazon Alexa avant de pouvoir l'utiliser.

#### Ajouter le service à Google home

Ajouter l'appareil à Google Home. Ajouter le service « Deltaco Smart Home ».

#### Ájouter l'appareil à Amazon Alexa

Utiliser le menu « Jeux et aptitudes » et recherchez « Deltaco Smart Home ». Activer l'application et se connecter. Utiliser « découvrir » pour ajouter le périphérique.

#### Nettoyage et entretien

N'utilisez pas de solvants de nettoyage ou d'abrasifs.

Ne nettoyez pas l'intérieur de l'appareil. N'essayez pas de réparer l'appareil. Si le périphérique ne fonctionne pas correctement, remplacez-le par un nouveau.

Nettoyez l'extérieur de l'appareil avec un chiffon doux.

#### Assistance

Plus d'information sur le produit disponible sur le site www.deltaco.eu.

Contactez-nous par e-mail : help@deltaco.eu.

#### HUN

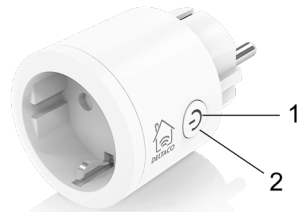

Köszönjük, hogy a Deltaco-t választotta! 1.Bekapcsológomb/Kikapcsológomb/Alaphelyzetb e állító (reset) gomb

2. A be- és kikapcsolt állapot LED jelzőfénye

#### Alaphelyzetbe állítás

Az alaphelyzetbe állításhoz tartsa lenyomva körülbelül 6 másodpercig. A LED gyorsan villog.

#### Telepítés és használat

 Töltse le az Apple App Store-on vagy a Google Play Store-on keresztül a "Deltaco smart home" alkalmazást, majd és telepítse mobilkészülékén.

2. Indítsa el a "Deltaco smart home" alkalmazást.

 Készítsen új fiókot, vagy jelentkezzen be a már meglévő fiókjába.

4. Nyomja meg a "+" gombot az eszköz hozzáadásához.

 Válassza ki a listából a termék kategóriáját, majd pedig a termék típusát.

6. Kapcsolja áramforráshoz az eszközt.

7. Ha a LED lámpa nem villan fel: Állítsa alaphelyzetbe az eszközt.

Ha az állapotjelző villan fel: Hagyja jóvá az alkalmazást.

8. Hagyja jóvá a Wi-Fi hálózatot és a jelszót.

9. Írja be az eszköz nevét.

Ha hozzá akarja adni a terméket a Google Home vagy az Amazon Alexa-hoz, keresse meg a "Deltaco Smart Home" kifejezést a Google Home vagy az Amazon Alexa alkalmazásban, és jelentkezzen be a Deltaco Smart Home-fiókjába. Lehetséges, hogy választania kell az "eszközök felfedezése" lehetőséget, vagy manuálisan kell hozzáadnia a terméket a Google Home vagy az

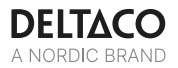

Amazon Alexa alkalmazáshoz, mielőtt felhasználhatja.

#### Szolgáltatás hozzáadása a Google Home-hoz

Adja hozzá az eszközt a Google Home-hoz. Adja hozzá a "Deltaco Smart Home" szolgáltatást.

#### Eszköz hozzáadása az Amazon Alexához

Használja a "Skills & Games" menüpontot, majd keressen rá a "Deltaco Smart Home"-ra. Engedélyezze az alkalmazást, és jelentkezzen be. Használja a felfedezés opciót az eszköz hozzáadásához.

#### Tisztítás és karbantartás

Ne használjon vegyi oldószereket vagy csiszolóanyagokat.

Ne tisztítsa meg az eszköz belsejét.

Ne próbálja megszerelni az eszközt. Ha az eszköz helytelenül működik, cserélje ki egy újra. Az eszköz külső részeit puha ronggyal tisztítsa meg.

#### Terméktámogatás

További termékinformációt az alábbi honlapon talál: www.deltaco.eu.

Keressen minket e-mail címünkön: help@deltaco.eu.

#### LAV

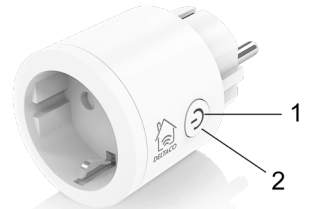

Paldies, ka izvēlējāties Deltaco!

- 1. leslēgšanas/izslēgšanas/atiestatīšanas poga
- 2. leslēgta/izslēgta statusa LED indikators

#### Atiestatīšana

Nospiediet un apmēram 6 sekundes turiet, lai atiestatītu. LED ātri mirgos.

#### Instalēšana un izmantošana

1. Lejupielādējiet un instalējiet savā mobilajā ierīcē lietotni "Deltaco smart home" no Apple App Store vai Google Play Store.

2. Palaidiet lietotni "Deltaco smart home".

 Izveidojiet jaunu kontu vai pierakstieties savā esošajā kontā.

4. Piespiediet "+", lai pievienotu ierīci.

5. Izvēlieties kategoriju un tad sarakstā atlasiet preces veidu.

6. Pieslēdziet ierīci strāvai.

7. Ja LED/lampa nemirgo: Atiestatiet ierīci.

Ja mirgo statusa indikators: Apstipriniet lietotnē.

8. Apstipriniet Wi-Fi tīklu un paroli.

9. levadiet ierīces nosaukumu.

Ja vēlaties pievienot produktu Google Home vai Amazon Alexa, Google Home vai Amazon Alexa lietotnē meklējiet "Deltaco Smart Home" un piesakieties savā Deltaco Smart Home kontā. Lai varētu to izmantot, iespējams, būs jāizvēlas "atklāt ierīces" vai manuāli jāpievieno produkts Google mājas Japā vai Amazon Alexa lietotnē.

#### Pakalpojuma pievienošana Google Home

Pievienojiet ierīci Google Home.

Pievienojiet pakalpojumu "Deltaco Smart Home". Ierīces pievienošanas Amazon Alexa

Izmantojiet izvēlni "Skills & Games" (Prasmes un spēles) un meklējiet "Deltaco Smart Home". Iespējojiet lietotni un pierakstieties. Izmantojiet meklēšanu. lai pievienotu ierīci.

#### meklesanu, lai pievienotu iei

#### Tīrīšana un apkope

Neizmantojiet tīrīšanas šķīdumus vai abrazīvus materiālus.

Netīriet ierīces iekšpusi.

Nemēģiniet remontēt ierīci. Ja ierīce nedarbojas pareizi, aizvietojiet to ar jaunu ierīci.

Notīriet ierīces ārpusi, izmantojot mīkstu drānu.

#### Atbalsts

Vairāk informācijas par precēm varat atrast tīmekļa vietnē www.deltaco.eu.

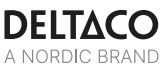

Sazinieties ar mums, izmantojot e-pastu: help@deltaco.eu.

LIT

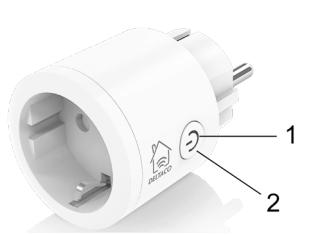

Ačiū, kad renkatės "Deltaco"!

1. ljungimo/išjungimo/paleidimo iš naujo mygtukas

2. LED indikatorius, rodantis būseną ijungta/išjungta

#### Paleidimas iš naujo

Paspauskite ir laikykite 6 sekundes, kad įrenginys būtų paleistas iš naujo. LED greitai sumirksės.

#### Įrengimas ir eksploatacija

 Į mobilujį įrenginį iš "Apple" programėlių parduotuvės arba "Google Play" parduotuvės atsisiųskite ir įdiekite programėlę "Deltaco smart home"

2. ljunkite programėlę "Deltaco smart home".

3. Šukurkite naują paskyrą arba prisijunkite prie jau turimos paskyros.

- 4. Norėdami pridėti įrenginį bakstelėkite "+".
- 5. Iš sąrašo pasirinkite kategoriją ir įrenginio tipą.
- 6. Prijunkite įrenginį prie maitinimo.

 Jei LED/lemputė nemirksi, paleiskite įrenginį iš naujo.

Jei būsenos indikatorius sumirksi: programėlėje paspauskite "Patvirtinti".

8. Patvirtinkite "Wi-Fi" tinklą ir jo slaptažodį.

9. Įrašykite įrenginio pavadinimą.

Jei norite pridėti produktą prie "Čoogle Home" ar "Amazon Alexa", "Google Home" arba "Amazon Alexa" programoje ieškokite "Deltaco Smart Home" ir prisijunkite prie savo "Deltaco Smart Home" paskyros. Jums gali reikėti pasirinkti "atrasti įrenginius" arba rankiniu būdu pridėti produktą "Google Home" arba "Amazon Alexa" programoje, kad galėtumėte juo naudotis.

#### Pridėti paslaugą "Google Home"

Pridėkite įrenginį "Google Home". Pridėkite paslaugą "Deltaco Smart Home".

#### Pridėti paslaugą "Amazon Alexa"

Per "Igūdžiai ir žaidimai" meniu (angl. "Skills & Games) ieškokite pasirinkimo "Deltaco Smart Home". Aktyvuokite programėlę ir prisijunkite. Naudodami funkciją "Aptikti (angl. "Discover") pridėkite irenginį.

#### Valymas ir techninė priežiūra

Nenaudokite valomųjų tirpiklių ar abrazyvinių medžiagų.

Nevalykite įrenginio vidaus.

Nebandykite pataisyti įrenginio. Jei įrenginys veikia netinkamai, pakeiskite jį nauju.

Įrenginio išorinius paviršius valykite švelnia šluoste.

#### Pagalba

Daugiau informacijos apie gaminį galite rasti www.deltaco.eu.

Su mumis susisiekti galite el. paštu: help@deltaco.eu.

#### NDL

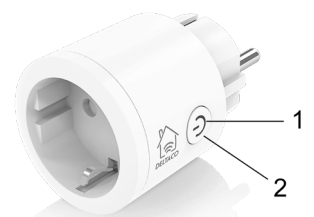

Hartelijk dank dat u Deltaco heeft gekozen!

- 1. Aan-/uit-/resetknop
- 2. LED-indicator voor aan/uit status

#### Resetten

Houd gedurende ongeveer 6 seconden ingedrukt om te resetten. LED knippert snel.

#### Installeren en gebruiken

1. Download en installeer de app "Deltaco smart home" van Apple App Store of Google Play Store naar uw mobiele toestel.

2. Start de app "Deltaco smart home".

3. Maak een nieuw account aan of log in op uw account.

4. Tik op "+" om een nieuwe toestel toe te voegen.

5. Kies een categorie en daarna een producttype van de lijst.

6. Sluit de toestel aan op de voeding.

7. Als de LED/lamp knippert niet: reset de toestel. Als de statusindicator knippert: bevestig in de app.

Bevestig een Wi-Fi netwerk en wachtwoord.
Voer de toestelnaam in.

Als u het product wilt toevoegen aan Google Home of Amazon Alexa, zoekt u naar "Deltaco Smart Home" in de Google Home of Amazon Alexa-app en logt u in op uw Deltaco Smart Home-account. Mogelijk moet u 'apparaten ontdekken' kiezen of het product handmatig toevoegen in de Google Home of Amazon Alexaapp voordat u het kunt gebruiken.

#### Voeg de dienst aan Google home toe

Voeg de toestel aan Google home toe. Voeg de dienst "Deltaco Smart Home" toe.

#### Voeg de toestel aan Amazon Alexa toe

Gebruik het menu "Skills & Games" en zoek "Deltaco Smart Home". Activeer de app en log in. Gebruik Discover om de toestel toe te voegen.

#### Reiniging en onderhoud

Gebruik geen oplos- of schuurmiddelen om de toestel te reinigen.

Reinig de binnenkant van de toestel niet. Probeer niet de toestel te repareren. Als de toestel niet juist werkt, vervang deze door een nieuwe.

Reinig de buitenkant van de toestel met een zachte doek.

#### Ondersteuning

Meer informatie over product vindt u op www.deltaco.eu.

Neem contact met ons op via e-mail: help@deltaco.eu.

#### NOR

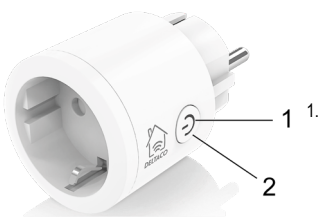

På / av / tilbakestillingsknapp 2. Lysdiode statusindikator for på / av **Tilbakestill** 

Trykk og hold inne i ca. 6 sekunder for å tilbakestille. Lysdioden begynner blinke hurtig.

#### Installering og bruk

1. Last ned og installer appen "Deltaco smart home" fra Apples App Store eller Google Play Store på din mobile enhet.

2. Start appen "Deltaco smart home".

3. Opprett en ny konto eller logg inn på din eksisterende konto.

- 4. Trykk på "+" for å legge til enheten.
- 5. Velg kategori og derettet type produkt fra listen.
- 6. Koble enheten til strøm.

7. Om lysdioden / lampen ikke blinker: Tilbakestill enheten.

Om statusindikatoren blinker: Bekreft i appen.

- 8. Bekreft Wi-Fi-nettverk og passord.
- 9. Angi enheten sitt navn.

Hvis du vil legge produktet til Google Home eller Amazon Alexa, kan du søke etter "Deltaco Smart Home" i Google Home eller Amazon Alexa-appen og logge på Deltaco Smart Home-kontoen. Du må kanskje velge "oppdag enheter" eller legge til produktet manuelt i Google Home eller Amazon Alexa-appen før du kan bruke det.

#### Legg til service i Google Home

Legg til enheten i Google Home.

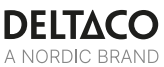

Legg til tjenesten "Deltaco Smart Home".

#### Legg til enhet i Amazon Alexa

Bruk menyen "Skills & Games" og søk etter "Deltaco Smart Home". Aktiver appen og logg inn. Bruk "oppdag" for å legge til enheten.

#### Rengjøring og vedlikehold

Ikke bruk rengjøringsmiddel eller slipemiddel. Ikke rengjør innsiden av enheten.

Forsøk ikke å reparere enheten. Om enheten ikke fungerer korrekt, bytt den ut med en ny enhet. Rengjør utsiden av enheten med en myk klut.

#### Support

Mer produktinformasjon finnes på www.deltaco.eu.

Kontakt oss via e-post: help@deltaco.eu.

#### POL

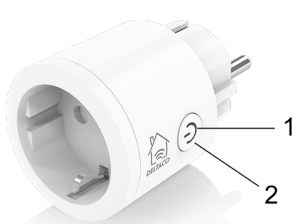

Dziękujemy, że wybrałeś Deltaco! 1. Przycisk wł./wył./reset 2. Wskaźnik LED statusu wł./wył.

#### Reset

Naciśnij i przytrzymaj przez około 6 sekund, aby zresetować. Dioda LED szybko zamiga.

#### Instalacja i używanie

1. Pobierz i zainstaluj aplikację "Deltaco smart home" z Apple App Store lub Google Play Store na swoim urządzeniu mobilnym.

2. Uruchom aplikację "Deltaco smart home".

3. Utwórz nowe konto lub zaloguj się na już istniejące.

4. Dotknij "+", aby dodać urządzenie.

5. Wybierz kategorię, a następnie typ produktu z listy.

6. Podłącz urządzenie do zasilania.

7. Jeśli dioda LED/lampka nie miga: Zresetuj urządzenie.

Jeśli wskaźnik statusu miga: Zatwierdź w aplikacji.

8. Zatwierdź sieć Wi-Fi i hasło.

9. Wprowadź nazwę urządzenia.

Jeśli chcesz dodać produkt do Google Home lub Amazon Alexa, wyszukaj "Deltaco Smart Home" w aplikacji Google Home lub Amazon Alexa i zaloguj się do swojego konta Deltaco Smart Home. Przed użyciem może być konieczne wybranie opcji "odkryj urządzenia" lub ręczne dodanie produktu w aplikacji Google Home lub Amazon Alexa.

#### Dodawanie usługi do Google Home Dodai usługe do Google Home.

Dodaj usługę "Deltaco Smart Home".

#### Dodawanie urządzenia do Amazon Alexa

Użyj z menu "Skills & Games" i wyszukaj "Deltaco Smart Home". Uruchom aplikację i zaloguj się. Użyj odkrywania, aby dodać urządzenie.

#### Czyszczenie i konserwacja

Nie używaj rozpuszczalników ani proszków do czyszczenia.

Nie czyść wnętrza urządzenia.

Nie próbuj naprawiać urządzenia. Jeśli urządzenie działa nieprawidłowo, wymień je na nowe

Zewnętrzną część urządzenia czyść za pomocą miękkiej szmatki.

#### Pomoc

Więcej informacji o produkcie można znaleźć na stronie www.deltaco.eu.

Skontaktuj się z nami poprzez e-mail: help@deltaco.eu.

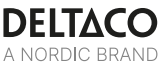

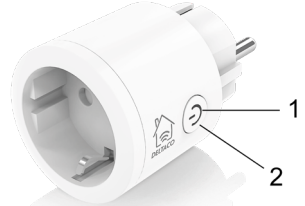

¡Gracias por elegir Deltaco!

1. Botón de encendido / apagado / reinicio 2. Indicador LED para estado encendido / apagado

#### Reinicio

Para reiniciar mantenga presionado unos 6 segundos. LED parpadeará rápidamente.

#### Instalación y uso

1. Descargue e instale en su dispositivo móvil la aplicación «Deltaco smart home» desde «Apple App Store» o «Google Play Store».

2. Entre en la aplicación «Deltaco smart home».

3. Cree una cuenta nueva o inicie sesión en su cuenta existente.

4. Toque «+» para agregar el dispositivo.

5. Elija de la lista la categoría y luego el tipo de producto.

6. Conecte el dispositivo a la alimentación.

7. Si el LED / luz no parpadea: reinicie el dispositivo.

Si el indicador de estado parpadea: en la aplicación pulse «confirmar».

8. Confirme la red Wi-Fi y la contraseña.

9. Introduzca el nombre del dispositivo.

Si desea agregar el producto a Google Home o Amazon Alexa, busque "Deltaco Smart Home" en la aplicación Google Home o Amazon Alexa e inicie sesión en su cuenta Deltaco Smart Home. Es posible que deba elegir "descubrir dispositivos" o agregar el producto manualmente en la aplicación Google Home o Amazon Alexa antes de poder usarlo.

#### Añadir servicio a «Google home»

Añadir el dispositivo a «Google home». Añadir el servicio a «Deltaco Smart Home».

#### Añadir el dispositivo a «Amazon Alexa»

Utilice el menú «Skills & Games» y busque «Deltaco Smart Home». Habilite la aplicación e inicie la sesión. Utilice «Descubrir» (en inglés «Discover») para agregar el dispositivo.

#### Limpieza y mantenimiento

No utilice productos de limpieza disolventes o abrasivos.

No limpie el interior del dispositivo.

No intente reparar el dispositivo. Si el dispositivo no funciona correctamente, reemplácelo con un nuevo dispositivo.

Limpie el exterior del dispositivo con un paño suave.

#### Servicio técnico

Más información sobre el producto encontrará en la página web www.deltaco.eu.

Contacte con nosotros a través de correo el.: help@deltaco.eu.

#### SWE

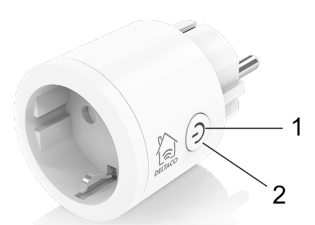

Tack för att ditt val av Deltaco!

- 1. På / av / återställnings-knapp
- 2. Lysdiods statusindikator för på / av

#### Återställ

Tryck och håll in ca 6 sekunder för att återställa. Lysdioden börjar blinka snabbt.

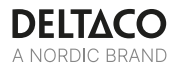

#### Installering och användning

1. Hämta och installera appen "Deltaco smart home" från Apples App Store eller Google Play Store på din mobila enhet.

2. Starta appen "Deltaco smart home".

Skapa ett nytt konto eller logga in på ditt befintliga konto.

Tryck på "+" för att lägga till enheten.

5. Välj kategori och sedan typen av produkt från listan

6 Anslut enheten till ström

Om lysdioen / lampan inte blinkar: Återställ enheten.

Om statusindikatorn blinkar: Bekräfta i appen.

- Bekräfta Wi-Fi-nätverk och lösenord.
- 9. Ange enhetens namn.

Om du vill lägga till produkten till Google Home eller Amazon Alexa, söker du efter "Deltaco Smart Home" i Google Home eller Amazon Alexaappen och loggar in på ditt Deltaco Smart Homekonto. Du kan behöva välia "upptäck enheter" eller lägga till produkten manuellt i appen Google Home eller Amazon Alexa innan du kan använda den.

#### Lägg till service i Google Home

Lägg till enheten till Google Home. Lägg till tiänsten "Deltaco Smart Home".

#### Lägg till enhet i Amazon Alexa

Använd menvn "Skills & Games" och sök efter "Deltaco Smart Home". Aktivera appen och logga in. Använd upptäck för att lägga till enheten.

#### Rengöring och underhåll

Använd inte rengöringsmedel eller slipandemedel. Rengör inte insidan av enheten.

Försök inte reparera enheten. Om enheten inte fungerar korrekt, byt den ut med en ny enhet. Rengör utsidan av enheten med en mjuk trasa.

#### Support

Mer produktinformation finns på www.deltaco.eu. Kontakta oss via e-post: help@deltaco.eu.

Maximum RF output (EIRP): <20dBm. RF: 2.4 GHz DAN

FORENKI ET EU-OVERENSSTEMMELSESERKI ÆRING Den forenklede EU-overensstemmelseserklæring, som omhandlet i artikel 10, stk. 9, udformes som følger: Hermed erklærer DistIT Services AB, at radioudstyrstypen trådløse enhed er i overensstemmelse med direktiv 2014/53/EU. EU-overensstemmelseserklæringens fulde tekst kan findes på følgende internetadresse: www.aurdel.com/compliance/

DEU

VEREINFACHTE EU-KONFORMITÄTSERKLÄRUNG Die vereinfachte EU-Konformitätserklärung gemäß Artikel 10 Absatz 9 hat folgenden Wortlaut: Hiermit erklärt DistIT Services AB, dass der Funkanlagentyp drahtlose Gerät der Richtlinie 2014/53/EU entspricht. Der vollständige Text der EU-Konformitätserklärung ist unter der folgenden Internetadresse verfügbar: www.aurdel.com/compliance/ FLL

ΑΠΛΟΥΣΤΕΥΜΕΝΗ ΔΗΛΩΣΗ ΣΥΜΜΟΡΦΩΣΗΣ ΕΕ Η απλουστευμένη δήλωση συμμόρφωσης ΕΕ που αναφέρεται στο άρθρο 10 παράγραφος 9 έχει ως εξής: Με την παρούσα o/n DistIT Services AB. δηλώνει ότι ο ραδιοεξοπλισμός ασύρματη συσκευή πληροί την οδηνία 2014/53/ΕΕ. Το πλήρες κείμενο της δήλωσης συμμόρφωσης ΕΕ διατίθεται στην ακόλουθη ιστοσελίδα στο διαδίκτυο: www.aurdel.com/compliance/ FNG

SIMPLIFIED FUIDECLARATION OF CONFORMITY The simplified EU declaration of conformity referred to in Article 10(9) shall be provided as follows: Hereby, DistIT Services AB declares that the radio equipment type wireless device is in compliance with Directive 2014/53/EU. The full text of the EU declaration of conformity is available at the following internet address: www.aurdel.com/compliance/ EST

LIHTSUSTATUD ELI VASTAVUSDEKLARATSIOON Artikli 10 lõikes 9 osutatud lihtsustatud vastavusdeklaratsioon esitatakse järgmisel kujul: Käesolevaga deklareerib DistIT Services AB, et käesolev raadioseadme tüüp juhtmeta sidet kasutav seade vastab direktiivi 2014/53/EL nõuetele. ELi vastavusdeklaratsiooni täielik tekst on kättesaadav järgmisel internetiaadressil: www.aurdel.com/compliance/ FIN

YKSINKERTAISTETTU EU-

VAATIMUSTENMUKAISUUSVAKUUTUS Edellä 10 artiklan 9 kohdassa tarkoitettu yksinkertaistettu EU-vaatimustenmukaisuusvakuutus on annettava seuraavasti: DistIT Services AB vakuuttaa, että

radiolaitetyyppi langaton laite on direktiivin 2014/53/EU mukainen. EU-vaatimustenmukaisuusvakuutuksen täysimittainen teksti on saatavilla seuraavassa internetosoitteessa: www.aurdel.com/compliance/ FRA

DECLARATION UE DE CONFORMITE SIMPLIFIEE La déclaration UE de conformité simplifiée visée à l'article 10, paragraphe 9, est établie comme suit: Le soussigné, DistIT Services AB, déclare que l'équipement radicélectrique du type appareil sans fil est conforme à la directive 2014/53/UE. Le texte complet de la déclaration UE de conformité est disponible à l'adresse internet suivante: www.aurdel.com/compliance/ HIN

#### EGYSZERŰSÍTETT EU-MEGFELELŐSÉGI NYILATKOZAT

A 10. cikk (9) bekezdésében említett egyszerűsített megfelelőségi nyilatkozat szövege a következő: DistIT Services AB igazolja, hogy a vezeték nélküli eszköz típusú rádióberendezés megfelel a 2014/53/EU irányelvnek. Az EU-megfelelőségi nyilatkozat teljes szövege elérhető a következő internetes címen: www.aurdel.com/compliance/ LAV

VIENKÄRŠOTA ES ATBILSTĪBAS DEKLARĀCIJA Vienkāršota ES atbilstības deklarācija saskaņā ar 10. panta 9. punktu ir šāda: Ar šo DistIT Services AB deklarē, ka radioiekārta bezvadu ierīce atbilst Direktīvai 2014/53/ES. Pilns ES atbilstības deklarācijas teksts ir pieejams šādā interneta vietnē: www.aurdel.com/compliance/

LIT

SUPAPRASTINTA ES ATITIKTIES DEKLARACIJA Supaprastinta ES attikties deklaracija, nurodyta 10 straipsnio 9 dalyje, suformuluojama taip: Aš, DistIT Services AB, patvirtinu, kad radijo irenginiu, tipas belaidis prietaisas attinka Direktyvą 2014/53/ES. Visas ES attikties deklaracijos tekstas prieinamas šiuo interneto adresu: www.aurdel.com/compliance/ NI D

#### VEREENVOUDIGDE EU-

CONFORMITEITSVERKLARING

De in artikel 10, lid 9, bedoelde vereenvoudigde EUconformiteitsverklaring wordt als volgt geformuleerd: Hierbij verklaar ik, DistIT Services AB, dat het type radioapparatuur draadloze apparaat conform is met Richtijn 2014/53/EU. De volledige tekst van de EUconformiteitsverklaring kan worden geraadpleegd op het volgende internetadres: www.aurdel.com/compliance/ NOR

Denne trådløse enhet er i samsvar med kravene i direktivet 2014/53/EU. Samsvarserklæringen er tilgjengelig på www.aurdel.com/compliance/

#### POL

UPROSZCZONA DEKLARACJA ZGODNOŚCI UE

Uproszczoną deklarację zgodności UE, o której mowa w art. 10 ust. 9, należy podać w następujący sposób: DistIT Services AB niniejszym oświadcza, że typ urządzenia radiowego urządzenie bezprzewodowe jest zgodny z dyrektywą 2014/53/UE. Pelny tekst deklaracji zgodności UE jest dostępny pod następującym adresem internetowym: www.aurdel.com/compliance/ POR

#### DECLARAÇÃO UE DE CONFORMIDADE SIMPLIFICADA

A declaração UE de conformidade simplificada a que se refere o artigo 10.0, n.0 9, deve conter os seguintes dados: O(a) abaixo assinado(a) DistIT Services AB declara que o presente tipo de equipamento de rádio dispositivo sem fios está em conformidade com a Diretiva 2014/53/UE. O texto integral da declaração de conformidade está disponível no seguinte endereço de Internet: www.aurdel.com/compliance/ SPA

DECLARACIÓN UE DE CONFORMIDAD SIMPLIFICADA La declaración UE de conformidad simplificada a que se refiere el artículo 10, apartado 9, se ajustará a lo siguiente: Por la presente, DistIT Services AB declara que el tipo de equipo radioeléctrico dispositivo inalámbrico es conforme con la Directiva 2014/53/UE. El texto completo de la declaración UE de conformidad está disponible en la dirección Internet siguiente: www.aurdel.com/compliance/ SWE

#### FÖRENKLAD EU-FÖRSÄKRAN OM ÖVERENSSTÄMMELSE

Den förenklade EU-försäkran om överensstämmelse som avses i artikel 10.9 ska lämnas in enligt följande: Härmed försäkrar DistIT Services AB att denna typ av radioutrustning trädlös enhet överensstämmer med direktiv 2014/53/EU. Den fullständiga texten till EUförsäkran om överensstämmelse finns på följande webbadress: www.aurdel.com/compliance/

DAN

Bortskaffelse af elektriske og elektroniske apparater EUdirektiv 2012/19/EU Dette produkt skal ikke behandles som almindeligt husholdningsaffald, men skal afleveres til et modtagested for genanvendelse af elektriske og elektroniske apparater. Du kan indhente yderligere oplysninger hos din kommune, de kommunale bortskaffelsesvirksomheder eller den forretning, hvor du har købt produktet. DFLI

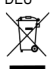

Entsorgung von elektrischen und elektronischen Geräten WEEE-Richtlinie 2012/19 / EU. Entsorgen Sie das Gerät am Ende der Lebensdauer nicht im normalen Haushaltsmüll. Bringen Sie es für die Wiederverwertung zu einer offiziellen Sammelstelle. Weitere Informationen erhalten Sie von Ihrer Gemeinde. den

Entsorgungsdiensten oder dem Händler, bei dem Sie das Gerät gekauft haben. FI I

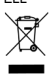

Οδηγία 2012/19/ΕΕ σχετικά με τα απόβλητα ηλεκτρικού και ηλεκτρονικού εξοπλισμού. Αυτό το προϊόν δεν πρέπει να αντιμετωπίζεται ως κανονικό οικιακό απόβλητο, αλλά πρέπει να επιστραφεί σε σημείο συλλογής για ανακύκλωση ηλεκτρικών και ηλεκτρονικών συσκευών. Περισσότερες πληροφορίες διατίθενται από τον δήμο σας, τις υπηρεσίες απόρριψης απορριμμάτων του δήμου σας ή τον πωλητή λιανικής από όπου αγοράσατε το προϊόν σας. ENG

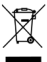

Disposal of electric and electronic devices EC Directive 2012/19/EU This product is not to be treated as regular household waste but must be returned to a collection point for recycling electric and electronic devices. Further information is available from your municipality, your municipality's waste disposal services, or the retailer where you purchased your product. EST

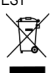

Elektri- ja elektroonikaseadmete kõrvaldamine EÜ direktiiv 2012/19/EU Seda toodet ei aa käidelda olmejäätmena, vaid tuleb viia elektri- ja elektroonikajäätmete kogumispunkti. Lisateavet saate kohalikust omavalitsusest või edasimüüjalt, kellelt toote ostsite. FIN

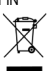

Sähkö- ja elektronisten laitteiden hävittäminen EUdirektiivi 2012/19/EU Tätä tuotetta ei saa käsitellä tavallisena kotitalousjätteenä, vaan se on toimitettava sähkö- ja elektronisten laitteiden kierrätystä hoitavaan keräyspisteeseen. Lisätietoja saat kunnalta, kunnallisesta jätehuoltoyhtiöstä tai liikkeestä, josta olet hankkinut tuotteen. FRA

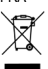

Élimination des appareils électriques et électroniques. Directive CE 2012/19/UE. Ce produit ne doit pas être traité comme un déchet ménager ordinaire mais doit être renvoyé à un point de collecte pour le recyclage des appareils électriques et électroniques. Vous pouvez obtenir de plus amples renseignements auprès de votre municipalité, des services d'élimination des déchets de votre municipalité ou du détaillant où vous avez acheté votre produit.

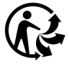

Trier l'emballage comme carton et disposer du produit dans les déchets d'équipements électriques et électroniques (DEEE).

#### HUN

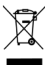

Elektromos és elektronikus eszközök ártalmatlanítása 2012/19/EU irányelv

Ez a termék nem kezelhető általános háztartási hulladékként. A leselejtezéséhez el kell juttatni egy kifejezetten az elektromos és elektronikus eszközökhöz fenntartott gyűjtőpontra. További információkat a helyi önkormányzat, a helyi önkormányzat hulladékkezelő szolgáltatói vagy az a kereskedő adhat, akitől a terméket megvásárolta.

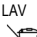

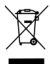

EK direktīva 2012/19/EU Šo izstrādājumu nedrīkst izmest sadzīves atkrītumos. Tas ir jānodod savākšanas punktā elektrisko un elektronisko ierīču otrreizējai pārstrādei. Papildinformāciju Jūs saņemsiet Jūsu pagastā, komunālajā dienestā vai veikalā, kur iegādājāties izstrādājumu.

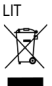

Elektrinių ir elektroninių prietaisų šalinimo EB direktyva 2012/19/EU Šio gaminio negalima tvarkyti kaip įprastinių buitinių atliekų, bet reikia palikti elektrinių ir elektroninių prietaisų perdirbimu užsiimančiame priėmimo punkte. Daugiau informacijos gausite savo savivaldybėje, komunalinėse atliekų tvarkymo įmonėse arba parduotuvėje, kurioje pirkote gaminį. NI D

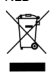

Verwijdering van elektrische en elektronische apparatuur volgens EG-richtijn 2012/19/EU. Dit product mag niet worden behandeld als gewoon huishoudelijk afval, maar moet worden ingeleverd bij een inzamelpunt voor de recycling van elektrische en elektronische apparatuur. Meer informatie is beschikbaar bij uw plaatselijke gemeente, de afvalvenwerkingsdienst van uw gemeente of de handelaar waar u uw product heeft gekocht. NOR

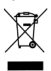

Kasting av elektrisk og elektronisk utstyr EU-direktiv 2012/19/EU Dette produktet er ikke å bli behandlet som vanlig husholdningsavfall , men må leveres til et innsamlingssted for resirkulering av elektrisk og elektronisk utstyr. Ytterligere informasjon er tilgjengelig fra din kommune, din kommunes avfallshåndtering tjenester, eller forhandleren der du kjøpte produktet. POI

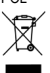

Usuwanie urządzeń elektrycznych i elektronicznych Dyrektywa WEEE 2012/19/WE Ten produkt nie może być traktowany jak zwykle odpady gospodarcze, ale musi być zwrócony do punktu zbiórki, w celu recyklingu urządzeń elektrycznych i elektronicznych. Dalsze informacje dostępne są w Twojej gminie, w gminnych zakładach utylizacji odpadów lub w punkcie sprzedaży, w którym produkt został zakupiony.

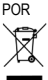

Eliminação de dispositivos elétricos e eletrónicos da Directiva CE 2012/19/EU. Este produto não deve ser tratado como lixo doméstico normal, mas deve ser devolvido a um ponto de recolha para reciclagem de dispositivos elétricos e eletrónicos. Mais informações estão disponíveis no seu município, nos serviços de eliminação de resíduos do seu município ou no concessionário onde adquiriu o seu produto.

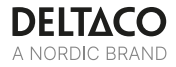

# SPA

Directiva CE 2012/19/UE sobre residuos de aparatos eléctricos y electrónicos

Este aparato no debe tratarse como basura doméstica normal, sino que debe ser entregado en un punto de recogida para reciclaje de dispositivos eléctricos y electrónicos. Más información encontrará en su municipio, los servicios de eliminación de residuos de su municipio, o en el establecimiento donde adquirió el aparato.

SWE

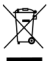

Avfallshantering av elektriska och elektroniska apparater EU-direktiv 2012/19/EU Denna produkt ska inte behandlas som vanligt hushållsavfall, utan lämnas till ett speciellt mottagningsställe för återvinning av elektriska och elektroniska apparater. Utförligare information lämnas av kommunen, de kommunala avfallshanteringsföretagen eller företaget som sålt produkten.

DistlT Services AB, Glasfibergatan 8, 125 45 Älvsjö, Sweden